# Annexe 6 – G.M.A. Réservations des installations communales

# Mini guide

# **Connexion**

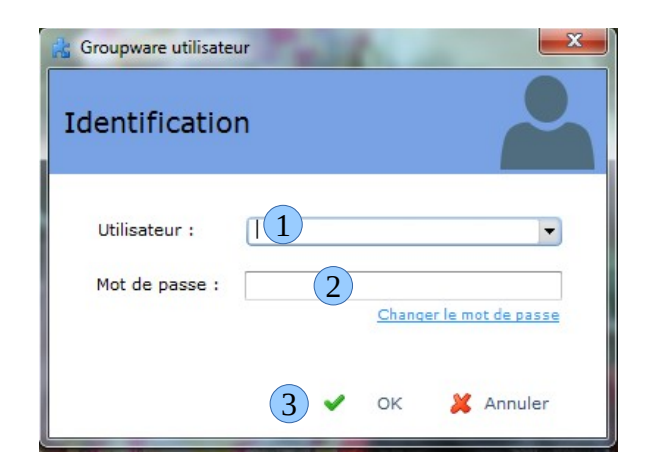

- 1. Saisir ou sélectionner dans la liste déroulante votre code utilisateur : ASTREINTE
- 2. Saisir votre mot de passe : ad38340
- 3. Cliquer sur ✓ OK

# Ecran principal

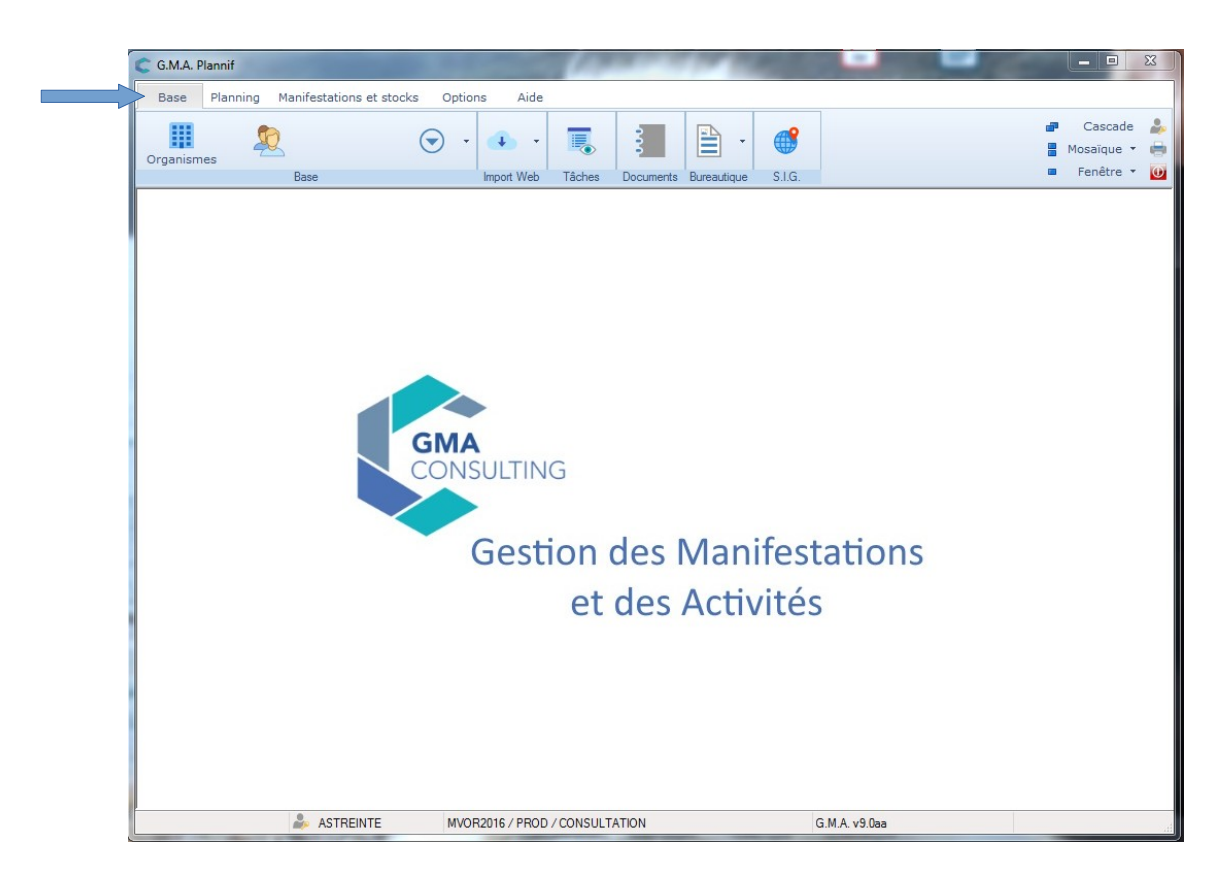

- onglet **Base** : Annuaire des organismes et leurs contacts
- onglet Planning : consultation des réservations des équipements

# Consultation de l'Annuaire (organismes / contacts)

## Se positionner sur l'onglet Base

| G.M.A. Plannif |                           |             |            |        |           |             |        |                    |                   |
|----------------|---------------------------|-------------|------------|--------|-----------|-------------|--------|--------------------|-------------------|
| Base Planr     | ning Manifestations et st | ocks Option | is Aide    |        |           |             |        |                    |                   |
| Organismes     | 2                         | ⊙ .         | • •        |        |           | •           |        | ar Cas<br>B Mosaid | cade 🍰<br>que 🔹 🖶 |
| 1              | Base                      |             | Import Web | Tâches | Documents | Bureautique | S.I.G. | Fenê               | tre 🔹 🔟           |

- 1. icône Listes : liste des associations, organismes, ...
- 2. icône Contacts : liste des personnes liées aux associations, organismes

# A / Rechercher une association / un organisme

### Cliquer sur l'icône Listes de l'onglet Base

| CG  | M.A. Plannif | The second         |                    | 1.000  |           | 100         | 100        | 100           |                               |
|-----|--------------|--------------------|--------------------|--------|-----------|-------------|------------|---------------|-------------------------------|
| E   | se Plan      | ning Manifestation | s et stocks Option | s Aide |           |             |            |               |                               |
| Org | anismes      | 2                  | ⊙ -                | • •    |           |             | <b>•</b> - |               | 🗗 Cascade 🎄<br>🚦 Mosaïque 🔻 🖶 |
|     |              |                    | Import Web         | Tâches | Documents | Bureautique | S.I.G.     | 🗖 Fenêtre 🔻 😈 |                               |
|     |              |                    |                    |        |           |             |            |               |                               |

# afin d'ouvrir la fenêtre de recherche :

| C Org | ganismes                                  |                                                                                       |
|-------|-------------------------------------------|---------------------------------------------------------------------------------------|
|       | Organismes                                | 🕀 🖍 😑 📑                                                                               |
| A Q   | Nom de l'organisme 🛛 1 Suivi par 2        | Type 3                                                                                |
|       | Famille Sous-Famille Ville d'implantation | Code Postal                                                                           |
|       | Etat Public visé                          | Présentation / Objet Statut Email<br>Mot clé "Contient"                               |
| \$    | Nom de l'organisme                        | ▷ <sup>●</sup> Ville ▷ <sup>●</sup> Implantation ▷ <sup>●</sup> Etat ▷ <sup>€</sup> • |
|       | 4                                         |                                                                                       |

### 1. Nom de l'organisme

- case cochée = recherche sur une partie du nom (mot saisi = contenu dans le nom)
- pas obligation de saisir dans cette zone - exemple :

|                | Organismes                     |                                  | Œ                                              |                 | $\Theta$ | •   |
|----------------|--------------------------------|----------------------------------|------------------------------------------------|-----------------|----------|-----|
| <b>A</b><br>0. | Nom de l'organisme 🜌<br>foot   | Suivi par<br>< <tous>&gt;</tous> | Type                                           |                 | 1        | i'h |
| Q              | Famille Sous-Famille           | Ville d'implantation             | Code Postal                                    |                 | 7        | •   |
|                | Etat Public visé               |                                  | Présentation / Objet Sta<br>Mot clé "Contient" | atut Email      | <b>.</b> | Ī   |
| \$             | Nom de l'organism              | ie J                             | ວ <sup>¢</sup> Ville ຼວ                        | •Implantation,0 | + Etat   | oʻ+ |
| Club 5         | Sportif Voreppe Football (CSV) |                                  | VOREPPE                                        |                 | Active   | ^   |
| Footba         | all Match Grenoble (FMG)       |                                  | GRENOBLE                                       |                 | Active   |     |
| Pykolo         | o Foot                         |                                  | VOREPPE                                        |                 | Active   |     |

\\srv23a\DG\Direction\Astreinte\Livret et annexes\Annexes Astreintes\_PCS\astreintes\Annexe b\_GMA\_resa insail\_MAJ09-2020.odt

2. Suivi par : sélectionner une option de recherche

<<TOUS>>

VIE ASSOCIATIVE = associations de Voreppe RESA SALLES = associations extérieures, organismes, particuliers, ...

- SPORT = associations ou organismes extérieurs sport
- 3. Cliquer sur les jumelles pour lancer la recherche
- 4. Faire un double clic sur la ligne de l'association recherchée afin d'ouvrir sa fiche détaillée :

| Organisme : Ars    | cénic [Identification]                                     |           |
|--------------------|------------------------------------------------------------|-----------|
| <ul><li></li></ul> | Identification Contacts                                    | 🖶 · 🕤 · 🖊 |
| rscénic            |                                                            |           |
| Nom Arscé          | inic                                                       |           |
| Ville VORE         | PPE Type Association Voreppe                               | •         |
| Famille CULT       | TURE - LOI!  Sous-Fam. Lieu < <aucun>&gt;</aucun>          | •         |
| Pr                 | ésent dans l'annuaire Implantation < <aucune>&gt;</aucune> | •         |
| Coordonnées        | an Pain                                                    |           |
| Chez Pascale       | MULNET Suite adresse                                       |           |
| 38340              | VOREPPE    Pays                                            |           |
| 📞 Téléphone        | 07 81 20 44 02 Nom communication 🔻 Numéro                  |           |
| 📠 Télécopie        | Nom communication  Numéro                                  |           |
| <b>O</b>           |                                                            |           |
| @ Mail             |                                                            | °         |
| @ Mail<br>< Web    | arscenic38@gmail.com                                       |           |
| @ Mail             | arscenic38@gmail.com                                       |           |

### Infos pratiques :

- Jumelles = Lancer une recherche
- Étoile = Favoris (création / sélection) Pour conserver les critères d'une recherche, cliquer sur l'étoile puis sur pour créer un favori
  - Gomme = Effacer les critères de recherche

# **B** / Rechercher un contact

•

٠

- > On connaît le nom de l'organisme mais pas celui du contact :
  - rechercher l'organisme ou l'association (voir procédure § A)
    - puis cliquer sur Contacts de la fiche détaillée de l'organisme :

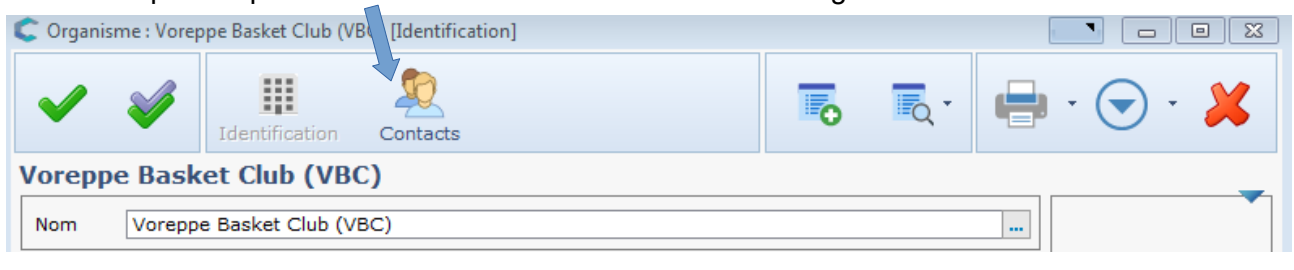

• La liste des contacts rattachés à l'organisme s'affiche :

| Identification Contacts                                                                                     | - 🗶  |
|----------------------------------------------------------------------------------------------------|------|
| Voreppe Basket Club (VBC)                                                                                   |      |
| Fonction p <sup>+</sup> Statut p <sup>+</sup> Genre p <sup>+</sup> Nom p <sup>+</sup> Prénom p <sup>+</sup> | т) 🛃 |
| Vice Président Bénévole actif M. BATY Anthony                                                               | *    |
| Secrétaire Bénévole actif Mme LAFONT Isabelle                                                               |      |
| Président Bénévole actif M. SOUID Mourad 06                                                                 | 5 7: |

Faire un double clic sur la ligne du contact recherché afin d'ouvrir sa fiche détaillée :

| 🤰 Contact : N                                                                                                    | Contact : M. AURIA Olivier [Identification]          |  |  |  |  |  |  |  |  |  |  |  |  |  |
|----------------------------------------------------------------------------------------------------|------------------------------------------------------|--|--|--|--|--|--|--|--|--|--|--|--|--|
| <ul> <li>Image: A second second s</li></ul> | V Identification                                     |  |  |  |  |  |  |  |  |  |  |  |  |  |
| Dénomination                                                                                                    | on Photo 🚽                                           |  |  |  |  |  |  |  |  |  |  |  |  |  |
| Civilité                                                                                                    | M. Vom AURIA Prénom Olivier                          |  |  |  |  |  |  |  |  |  |  |  |  |  |
| Fonction / Liaison avec un organisme                                                                                                    |                                                      |  |  |  |  |  |  |  |  |  |  |  |  |  |
| Fonction Président   Ie Statut Bénévole actif                                                                                                    |                                                      |  |  |  |  |  |  |  |  |  |  |  |  |  |
|                                                                                                    | Titre Complément titre                               |  |  |  |  |  |  |  |  |  |  |  |  |  |
| Organisme                                                                                                    | e Voironnais Volley Ball (VVB) Appel Formule d'appel |  |  |  |  |  |  |  |  |  |  |  |  |  |
| Coordonnées                                                                                                    |                                                      |  |  |  |  |  |  |  |  |  |  |  |  |  |
| Intitulé                                                                                                    | Voironnais Volley Ball                               |  |  |  |  |  |  |  |  |  |  |  |  |  |
| Adresse                                                                                                    | 124 rue du magnin                                    |  |  |  |  |  |  |  |  |  |  |  |  |  |
|                                                                                                    | Ligne 2                                              |  |  |  |  |  |  |  |  |  |  |  |  |  |
| C. Postal                                                                                                    | 38960 Ville ST ETIENNE DE CROSSEY Pays               |  |  |  |  |  |  |  |  |  |  |  |  |  |
| Communicati                                                                                                    | tion                                                 |  |  |  |  |  |  |  |  |  |  |  |  |  |
| 🤝 Téléph                                                                                                    | hone 🛛 🖉 🤝 🔽                                         |  |  |  |  |  |  |  |  |  |  |  |  |  |
| 🔋 Portab                                                                                                    | ole 06 76 94 98 69 🗹 🔹 🔽 🖉                           |  |  |  |  |  |  |  |  |  |  |  |  |  |
| 🔌 Téléco                                                                                                    | opie 🛛 🖉 🧔 🖉                                         |  |  |  |  |  |  |  |  |  |  |  |  |  |
| 🖄 Mail                                                                                                    |                                                      |  |  |  |  |  |  |  |  |  |  |  |  |  |
| Sécurité                                                                                                    |                                                      |  |  |  |  |  |  |  |  |  |  |  |  |  |
| Suivi par                                                                                                    | VIE ASSOCIATIVE Clé d'accès 0 Etat Actif Badge       |  |  |  |  |  |  |  |  |  |  |  |  |  |

# On connaît le nom du contact :

| C G.M.A. Plannif                                    |                                     |
|-----------------------------------------------------|-------------------------------------|
|                                                     |                                     |
| Base Planning Manifestations et stocks Options Aide |                                     |
| Organismes                                          | ■ ■ • ●                             |
| Base Import Web                                     | Tâches Documents Bureautique S.I.G. |
|                                                     |                                     |

### afin d'ouvrir la fenêtre de recherche :

| 1 | C Cont                          | acts               |                                                                                                    |                     |                                             |                              |                        |         |     |     |           |                     |             |            |       | 3  |
|---|---------------------------------|--------------------|----------------------------------------------------------------------------------------------------|---------------------|---------------------------------------------|------------------------------|------------------------|---------|-----|-----|-----------|---------------------|-------------|------------|-------|----|
|   | <u>\$</u>                       | Conta              | icts                                                                                                    |                     |                                             |                              |                        |         |     |     |           | $\oplus$            |             | $\bigcirc$ | -     |    |
|   | iii<br>Q                        | Nom 🗾<br>🕕         | 1                                                                                                    |                     | Genre                                       | Etat                         | •                      | Ville 🖉 | 2   |     |           | СР                  | Coc         | hes 🔽<br>🔻 |       |    |
|   | <u>O</u>                        | Intitulé           | Image: A state of the state of the state |                     | Fonction Z Catégorie<br>< <tous>&gt;</tous> |                              |                        |         |     |     |           | Suivi par<br>VIE AS | )<br>′E 🔽 🛨 |            |       |    |
|   | <ul> <li>➡</li> <li></li> </ul> | Nom [Or            | rganisme] 🗹                                                                                                    |                     | Type [Organi                                | sme]                         | Etat [                 | Organis | me] | E M | tail<br>T | Liaison             | Bad         | ges 🗾      | Ū     |    |
|   | Rep.<br>légal                   | <sup>‡</sup> Prin. | ¢<br>Civilité ⊅                                                                                                    | <sup>‡</sup><br>Nor | n, Prénom 🔎                                 | \$                           | In                     | titulé  |     | p   |           | Fonction            | Q           | \$         | Ville | •  |
|   |                                 |                    | м.                                                                                                    | CHIRC               | ON Guy                                      | Les Ga                       | ars de Roi             | ize     | 4   | F   | Présiden  | it                  |             | VOREPP     | E     | h. |
|   |                                 |                    | м.                                                                                                    | PACC                | HIOLI Serge                                 | Les Fo                       | Les Foulées Voreppines |         |     |     |           | it                  | VOREPPE     |            |       |    |
|   |                                 |                    | Mme                                                                                                    | тніва               | ULT-REYMON                                  | 117 chemin de chartreuse Sec |                        |         |     |     |           | re                  | ST ISMIER   |            |       |    |

- 1. **Nom :** saisir le nom ou les 1ères lettres du nom (case non cochée = recherche sur le début du nom)
- 2. **Suivi par** : sélectionner une option de recherche <<TOUS>> VIE ASSOCIATIVE = associations de Voreppe RESA SALLES = associations extérieures, organismes, particuliers, ... SPORT = associations ou organismes extérieurs sport
- 3. Cliquer sur les jumelles pour lancer la recherche
- 4. Faire un double clic sur la ligne de l'association recherchée afin d'ouvrir sa fiche détaillée :

| C Contact : N                        | И. CHI                                           | -IRON Guy 06 60 28 90 89 [Identification]                                                                                                    | , O X      |  |  |  |  |  |  |  |  |  |  |
|--------------------------------------|--------------------------------------------------|----------------------------------------------------------------------------------------------------|------------|--|--|--|--|--|--|--|--|--|--|
| <b>~</b>                             | <b>V</b>                                         | R Reprint the second second se | - 🗶        |  |  |  |  |  |  |  |  |  |  |
| Dénominatio                          | n                                                | Pha                                                                                                    | ito 🚽      |  |  |  |  |  |  |  |  |  |  |
| Civilité                             | м.                                               | ▼ Nom CHIRON Prénom Guy                                                                                                    |            |  |  |  |  |  |  |  |  |  |  |
| Fonction / Liaison avec un organisme |                                                  |                                                                                                    |            |  |  |  |  |  |  |  |  |  |  |
| Fonction                             | Prés                                             |                                                                                                    |            |  |  |  |  |  |  |  |  |  |  |
|                                      | Titre                                            | e Complément titre                                                                                                    |            |  |  |  |  |  |  |  |  |  |  |
| Organisme                            | rganisme Les Gars de Roize Appel Formule d'appel |                                                                                                    |            |  |  |  |  |  |  |  |  |  |  |
| Coordonnées                          |                                                  |                                                                                                    |            |  |  |  |  |  |  |  |  |  |  |
| Intitulé                             | Les (                                            | 3 Gars de Roize                                                                                                    |            |  |  |  |  |  |  |  |  |  |  |
| Adresse                              | 2 rue                                            | ue des pervenches                                                                                                    |            |  |  |  |  |  |  |  |  |  |  |
|                                      | Ligne                                            | ne 2 Ligne 3                                                                                                    |            |  |  |  |  |  |  |  |  |  |  |
| C. Postal                            | 3834                                             | 340 Ville VOREPPE Pays                                                                                                    |            |  |  |  |  |  |  |  |  |  |  |
| Communicat                           | ion                                              |                                                                                                    |            |  |  |  |  |  |  |  |  |  |  |
| 📞 Téléph                             | one                                              | 06 60 28 90 89                                                                                                    |            |  |  |  |  |  |  |  |  |  |  |
| Portab                               | le                                               |                                                                                                    |            |  |  |  |  |  |  |  |  |  |  |
| 击 Téléco                             | pie                                              |                                                                                                    | 🌐 🌐 🜌      |  |  |  |  |  |  |  |  |  |  |
| 😭 Mail                               |                                                  | g.r.chiron@wanadoo.fr                                                                                                    | 2          |  |  |  |  |  |  |  |  |  |  |
| Sécurité                             |                                                  |                                                                                                    |            |  |  |  |  |  |  |  |  |  |  |
| Suivi par                            |                                                  | VIE ASSOCIATIVE Clé d'accès 0 Etat Actif Badge                                                                                                    | 144<br>100 |  |  |  |  |  |  |  |  |  |  |

# Consultation des réservations

| Clique     | er sur   | <i>l</i> 'icône | Plar        | ning de l'ong                     | glet <b>Plann</b> i | ing        |                         |             |
|------------|----------|-----------------|-------------|-----------------------------------|---------------------|------------|-------------------------|-------------|
| C G.M.A. P | lar      | -               |             | Contraction of the local distance |                     | -          | 100.00                  |             |
| Base       | Planning | Manifestatio    | ons et stoc | ks Options Aide                   |                     |            |                         |             |
| -          |          |                 |             | <b>O</b>                          | (( - 1)             |            | $\overline{\mathbf{O}}$ | 🗗 Cascade 🍰 |
| Planning   | Ajouter  | Agenda          | Etats       | Liste des réservations            | Contrôle d'accès    |            | -                       |             |
|            |          |                 | Gestion d   | lu planning                       |                     | Ressources | Plus                    | Enetre 👻 😈  |
|            |          |                 |             |                                   |                     |            |                         |             |

afin d'ouvrir le calendrier des réservations qui apparaît vierge si 1ère utilisation

| C G.M.A. I    | Plannif                        |                        |                   |                            |                         |               |                 |                                            |       |           |                     |                                          |       | -     |              |       | 100   |                                    | x |
|---------------|--------------------------------|------------------------|-------------------|----------------------------|-------------------------|---------------|-----------------|--------------------------------------------|-------|-----------|---------------------|------------------------------------------|-------|-------|--------------|-------|-------|------------------------------------|---|
| Base          | Planning                       | Manifest               | ations et st      | ocks Opt                   | tions Aide              |               |                 |                                            |       |           |                     |                                          |       |       |              |       |       |                                    |   |
| Planning      | Ajouter                        | Agend                  | a Etats<br>Gestio | : Liste d<br>n du planning | es réservations         | (<br>Contrôle | )<br>d'accès    | Ressource                                  | ces   | V<br>Plus |                     |                                          |       |       |              |       |       | Cascade<br>Mosaïque •<br>Fenêtre • |   |
| С Р<br>*<br>< | lanning<br>Semaine<br>Du 07/09 | e<br>9/2020<br>Semaine | au 13/09          | ▼ <del>3</del><br>0/2020   | ☑ Lun<br>☑ Mar<br>☑ Mer | Jeu 🚺         | Sam<br>Dim<br>F | Choix des<br>Ressources                    | a As  | sistant   | <b>O</b><br>Analyse | eur                                      |       |       | •            |       |       |                                    |   |
|               |                                | Lundi 07               | Sept. 2020        | M                          | ardi 08 Sept. 2020      |               | Mercredi 0      | Mercredi 09 Sept. 2020 Jeudi 10 Sept. 2020 |       |           |                     | Vendredi 11 Sept. 2020 Samedi 12 Sept. 2 |       |       | 12 Sept. 202 |       |       |                                    |   |
|               |                                | 07:00                  | 11:00             | 15:00 0                    | 7:00 11:00              | 15:00         | 07:00           | 11:00                                      | 15:00 | 07:00     | 11:00               | 15:00                                    | 07:00 | 11:00 | 15:00        | 07:00 | 11:00 |                                    |   |

\\srv23a\DG\Direction\Astreinte\Livret et annexes\Annexes Astreintes\_PCS\astreintes\Annexe 6\_GMA\_résa insall\_MAJ09-2020.odt

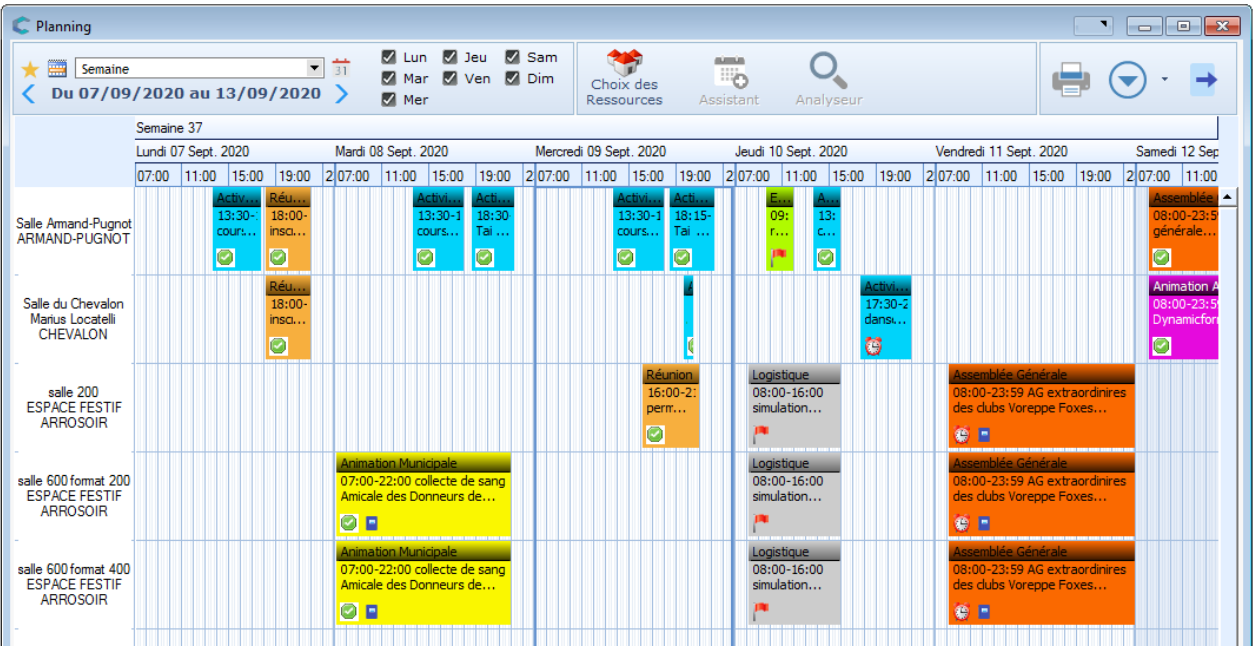

#### ou sur les dernières ressources consultées

# A / Paramétrer l'affichage

| 5   | Planning                                                   |                                                 | 4                       |           |           |  |
|-----|------------------------------------------------------------|-------------------------------------------------|-------------------------|-----------|-----------|--|
|     | Semaine         31           Du 07/09/2020 au 13/09/2020 > | 🖌 Lun 🗹 Jeu 🖌 Sam<br>🗸 Mar 🗸 Ven 🗸 Dim<br>🗸 Mer | Choix des<br>Ressources | Assistant | Analyseur |  |
| (3) | 0 . 07                                                     |                                                 |                         |           |           |  |

- 1. Choix du type d'affichage : jour, semaine, mois, travail *(lundi au vendredi)*, week-end *(vendredi au dimanche)*
- 2. Choix de la date : • = mois précédent / mois suivant =

Pour accéder sur mois mois précis, cliquer sur le nom du mois (zone rouge) afin d'obtenir tous les mois de l'année puis sélectionner le mois souhaité :

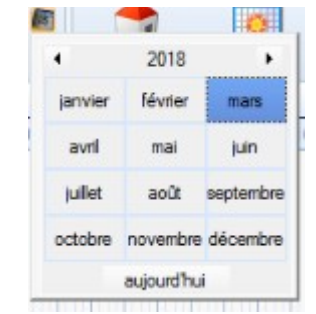

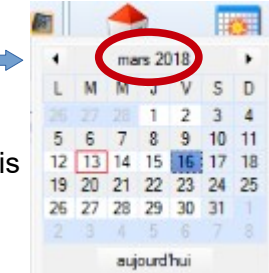

dans ce cas ( ) = année précédente / année suivante

3. Les doubles flèches blanches = précédent / suivant (en lien avec le type d'affichage choisi)

4. Choix des ressources

Faire un double clic sur la (les) ressource(s) souhaitée(s) dans la liste à gauche. Les ressources sélectionnées apparaissent dans la liste à droite. Cliquer sur ✓ Valider

| Choix des                                                                                                    | ressourc                                                                      | ces à afficher                                                                                                    |        |
|----------------------------------------------------------------------------------------------------|-------------------------------------------------------------------------------|----------------------------------------------------------------------------------------------------|--------|
| Suivi Par < <tous>&gt; R</tous>                                                                                                    | essource                                                                      |                                                                                                    |        |
| ARMAND-PUGNOT     BOURG-VIEUX     CENTRE AERE La Rigonnière     CHEVALON     CELUSE     SEP     SESP     SESP     SESPACE FESTIF ARROSOIR     SESPACE MAURICE VIAL     SESPACE XAVIER JOUVIN     SExtérieurs     PISCINE LES BANETTES     SITES ARCADE | <ul> <li>★</li> <li>&gt;</li> <li>≪</li> <li></li> <li></li> <li>✓</li> </ul> | Arcade<br>salle 200<br>salle 600 format 200<br>salle 600 format 400<br>Salle Armand-Pugnot<br>Salle du Chevalon Marius Locatelli<br>Salle Roger Sallès |        |
|                                                                                                    |                                                                               | 🖌 Valider 🚽                                                                                                    | Fermer |

# 5.

## Infos pratiques :

Étoile = sélection d'un favori existant Flèches simple = équivalent au double clic dans la liste de gauche (rajout sélection) ou dans la liste de droite (suppression sélection) Flèches Double = sélectionne toutes les ressources dans la liste de gauche (rajout sélection) ou dans la liste de droite (suppression sélection)

6. Sélection d'un favori (ressources) faire un double clic sur un des favoris listés pour l'afficher

| Liste des fa   | voris |
|----------------|-------|
| Arrosoir       |       |
| Extérieurs     |       |
| Salles réunion |       |

# B/ Consulter le détail d'une réservation

Il existe 2 types de réservations :

- réservation liée à un dossier ressource (2 icônes)
- réservation simple (1 icône) -

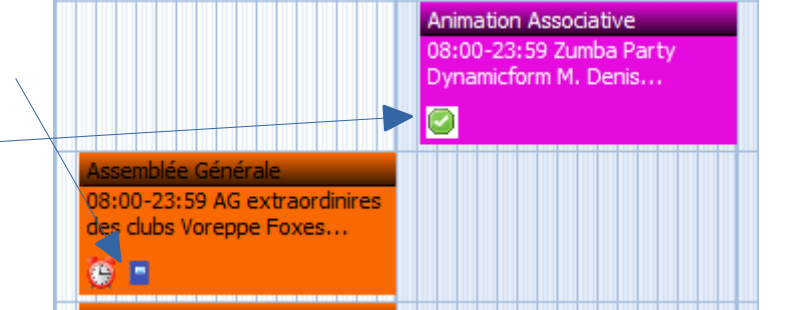

Pour info, une réservation est liée à un dossier ressource si elle est payante ou si elle concerne l'arrosoir.

### Consulter une réservation:

Depuis le calendrier des réservations, faire un double clic sur la réservation souhaitée afin d'ouvrir la fiche de réservation :

| C Fiche réservation : [Planification] Arscénic                                                            |
|----------------------------------------------------------------------------------------------------|
| V V I I II Créneaux Occupant Noyens I I II V V V V V V V V V V V V V V V V                                |
| Détails 2 3 Implantation                                                                                  |
| Descriptif assemblée générale                                                                             |
| Statut 🔇 Confirmée (dossier ok) 🔹 Type 📕 Assemblée Générale                                               |
| Ressource Salle Armand-Pugnot                                                                             |
| Tarif 0,00 Cycle < <aucun>&gt;   Dossier</aucun>                                                          |
| Informations utilisateur                                                                                  |
| Suivi Par RÉSA SALLES Période<br>Période<br>u 12/09/2020 Crée 17/10/2019 VDALICHOUX 12/09/2020 VDALICHOUX |
| Observations                                                                                              |
| Calendrier 2020                                                                                           |

- 1. icône **Planification** : nature de la manifestation, statut réservation, ....
- 2. icône Créneaux : date(s) et horaires de la réservation
- 3. icône **Occupant** : coordonnées du réservataire (association + contact)

4. icône **GED** : documents rattachés à la réservation (convention, demande de matériel, ...) Pour consulter un document, cliquer sur le trombone correspondant :

| Liste des | tâch | ies e | et des documents             |        |                                      |            |           | 53 |
|-----------|------|-------|------------------------------|--------|--------------------------------------|------------|-----------|----|
| Tâches    | 5    |       | Documents                    |        |                                      |            |           |    |
| vide-gre  | enie | er    |                              |        |                                      |            |           |    |
| Document  |      |       | 🗹 Des                        | cripti | f                                    |            | a 👘       | Ū  |
|           | +    | \$    | Descriptif                   | ,o *   | Nom du document 🖉                    | Créé le 🔎  | ¢ Pai     | Ŧ  |
| PLAN      | ININ | G     |                              |        |                                      |            |           | U  |
|           |      | U     | autorisation vente deballage | 2      | 020_49820200729-150305_2017.pdf      | 29/07/2020 | VDALICHOU |    |
| - 1       |      | Ш     | Arrêté de buvette            | 2      | 020_49720200729-150254_2016.pdf      | 29/07/2020 | VDALICHOU |    |
|           |      | U     | emande de matériel           | S      | ouDebelle_12sept202020200729-150225_ | 29/07/2020 | VDALICHOU | e  |

### > Consulter les documents rattachés (GED) d'une réservation liée à un dossier ressource :

Depuis la consultation de réservation (voir procédure ci-dessus), en faisant « clic droit », un volet choix s'ouvre et cliquer sur "Voir le dossier ressource" dans le menu du dossier (icône Planification) :

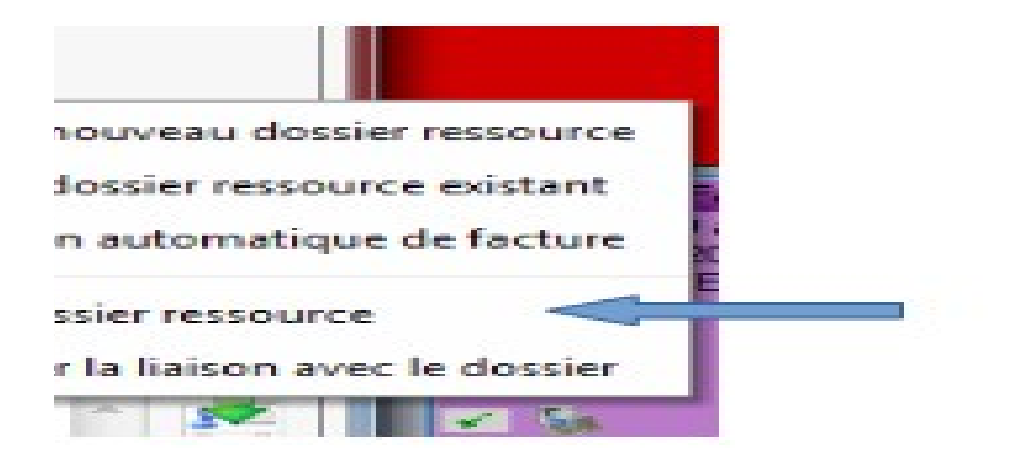

Puis cliquer sur l'icône GED (cercle rouge) :

| 🚺 Dossier ressou        | urce : collecte de sang [Am                               | icale des Donneurs de Sang] [Identification] |            |        |     |  |  |  |
|-------------------------|-----------------------------------------------------------|----------------------------------------------|------------|--------|-----|--|--|--|
| V Ide                   | ntification                                               | Ressources                                   |            | 🖶 · 🕤  | - 🗶 |  |  |  |
| collecte de             | sang [Amicale d                                           | es Donneurs de Sang]                         |            |        |     |  |  |  |
| Identification          |                                                           |                                              |            |        |     |  |  |  |
| Organisme               | Amicale des Donneur                                       | s de Sang                                    |            |        |     |  |  |  |
| Nº de dossier           | N° de dossier DR430 Type Association Voreppe Vbre person. |                                              |            |        |     |  |  |  |
| Descriptif              | collecte de sang                                          |                                              |            |        | •   |  |  |  |
| Regroupemen             | ESPACE FESTIF ARRO                                        | DSOIR Ressource                              | Bar        |        |     |  |  |  |
| Dates de la mar         | nifestation                                               | Dates (montage/démontage) 🔻                  |            |        |     |  |  |  |
| Du 08/09                | /2020 📑 à 00:00                                           | Montage du (Stock [-])                       | à Au       |        | à   |  |  |  |
| Au 08/09/2020 📫 à 00:00 |                                                           | Démontage du                                 | à Stock [4 | -]     | à   |  |  |  |
| Suivi par               |                                                           | Statut, date limite                          | Groupe d'é | dition |     |  |  |  |

# pour ouvrir les listes des documents rattachés à la réservation :

| Tâches   | 5   |    | Documents                                                                |         |                                                                                                    |                                        |                                     | + |
|----------|-----|----|--------------------------------------------------------------------------|---------|----------------------------------------------------------------------------------------------------|----------------------------------------|-------------------------------------|---|
| vide-gre | eni | er |                                                                          | Descrip | tif                                                                                                    |                                        | - /1                                | Ū |
|          | \$  | \$ | Descriptif                                                               | Q       | ື Nom du document ຼວ                                                                                          | Créé le 🔎                              | ¢ Pai                               | G |
|          |     | 0  | autorisation vente deballage<br>Arrêté de buvette<br>Demande de matériel |         | 2020_49820200729-150305_2017.pdf<br>2020_49720200729-150254_2016.pdf<br>SouDebelle_12sept202020200729-150225_ | 29/07/2020<br>29/07/2020<br>29/07/2020 | VDALICHOL<br>VDALICHOL<br>VDALICHOL | 6 |

Pour consulter un document, cliquer sur le trombone correspondant